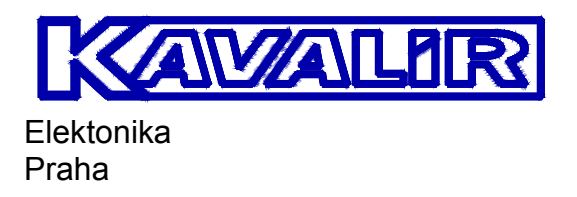

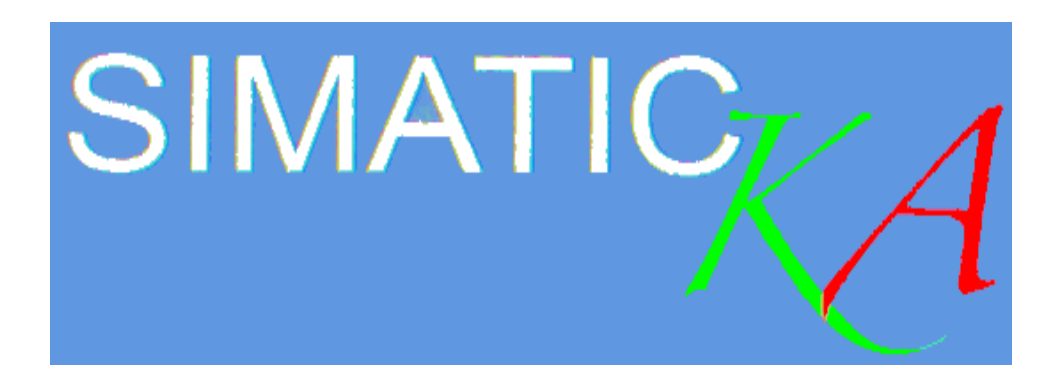

# Használati utasítás

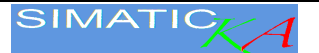

# SIMATIC KA

Ez a kézikönyv áttekintést nyújt a színes, széles érintőképernyővel ellátott **SIMATIC KA** rendszer eljárásairól és munkafolyamatairól.

### 1 Rendszer

A kézikönyv a gép összes változatához alkalmazható. Az egyes rendszerekhez tartozó opciók megrendelésekor az ügyfél igényei szerint módosíthatók. Ezért előfordulhat, hogy a kézikönyvben felsorolt egyes opciók nem szerepelnek a gépben, de a legtöbb lehetőség kiegészítőként is megrendelhető. A gépet csak az arra jogosult és a megfelelő szakképesítéssel rendelkező személyek üzemeltethetik.

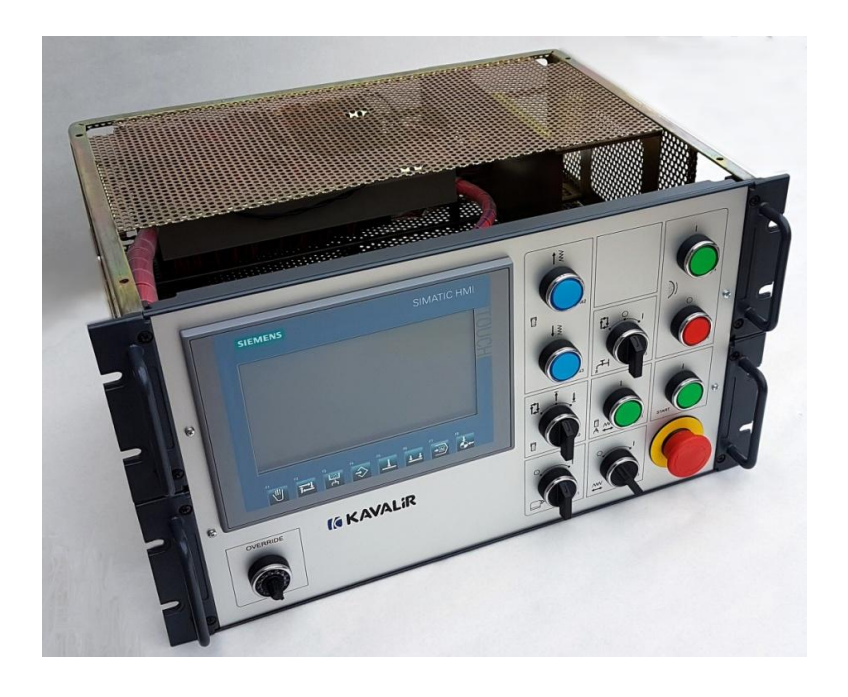

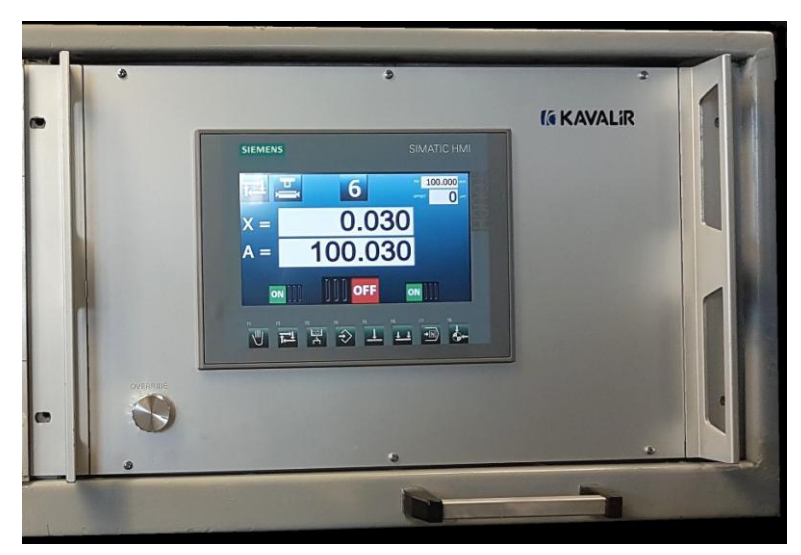

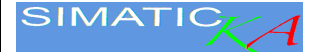

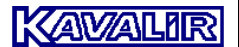

#### 1.1 Beállítási értékek és programozás

A színes érintőképernyőn a vezérlőrendszer működtetéséhez, a gép ciklusainak és a paramétereknek a programozásához szükséges összes információ megtalálható. Ha megérinti az adatokat tartalmazó ablakok valamelyikét, az ablak nagyobb méretre vált, és a benne látható adatokat a kézi kerék elforgatásával módosíthatja, a RES gomb megnyomásával pedig visszaállíthatja az alapértékekre. Az abszolút koordináták numerikus értékei egy gomb segítségével választhatók ki, ezek tízesével vagy százasával léptethetők. A paraméterek alapesetben csak készenléti üzemmódban programozhatók, de egyes paramétereket szükség esetén köszörülés közben is lehet módosítani.

Az érintőképernyő alatt nyolc funkcióbillentyű található (F1–F8). Ezekkel a gombokkal válthat a kívánt üzemmódra.

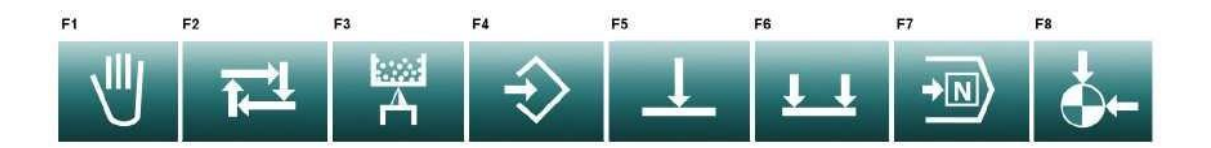

- **F1** manuális üzemmód
- F2 automatikus ciklus
- F3 koronglehúzás
- F4 programozás
- **F5** egyszerű beszúrásos köszörülés
- F6 egyszerű hosszelőtolású köszörülés
- F7 program kiválasztása
- F8 mozgatás a kezdőpozícióba

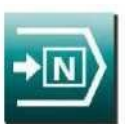

### 1.2 A program és a funkciók kiválasztása

A vezérlőpanelen található **F7** gomb megnyomása után a képernyőn megjelennek a kiválasztható programok, a SETUP menü, valamint a paraméterek és a diagnosztika.

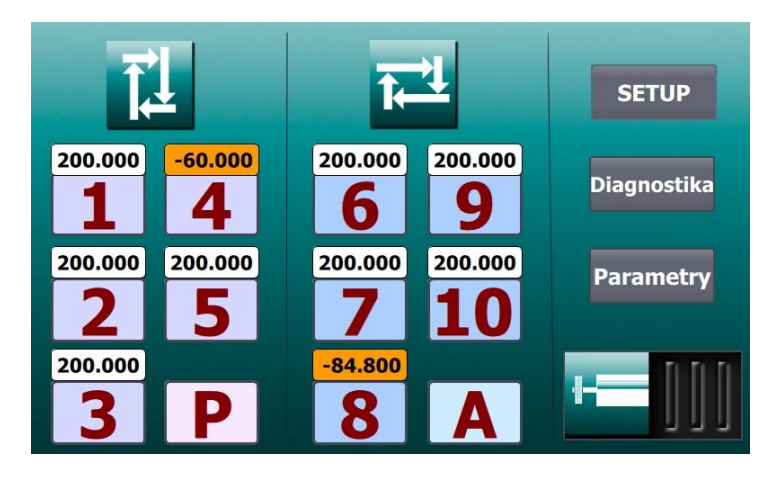

A képernyőn található szimbólum megnyomásával a rendszer a kiválasztott programra vagy funkcióra vált

- 1 és 5 között a beszúró köszörülésre vonatkozó programokat találja. A szám felett látható a beprogramozott átmérő.
- 6 és 10 között a hosszelőtolású köszörülésre vonatkozó programokat találja. A szám felett látható a beprogramozott átmérő.
- P beszúró köszörüléses program opcionális előtolási sebességgel
- A a hosszelőtolású köszörülés egyszerű ciklusa, amely a fordítási pontoknál automatikus növekményt alkalmaz
- SETUP (Beállítások): ebben a menüben törölheti a memória tartalmát, és engedélyezheti a gyári beállítások visszaállítását: lásd a *Beállítások* című fejezetet.
- **Diagnostika (Diagnosztika):** ezzel a menüponttal a diagnosztikai képernyőre válthat az üzembe helyezés vagy a hibakeresés során: lásd a Diagnosztika című fejezetet.
- Parametry (Paraméterek): ezzel a menüponttal átválthat a paraméter-beállításokra: lásd a Paraméterek című fejezetet.
- Belső köszörülés: váltás a belső és a külső köszörülés között, lásd a 9. fejezetet a belső őrlés

2

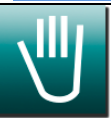

### Manuális köszörülés

### 2.1 F1 Manuális beszúró köszörülés

A manuális üzemmód a köszörű vezérlésének alapvető módszere, amely például a következőkre használható: a csiszolófej mozgatásához a csiszolókorong cseréjekor, a csiszolófej a munkadarab ráhagyásának megfelelő helyzetbe állításához, a korongélező beállításakor a csiszolófej a gyémántfejes élező helyzetébe mozgatásához, valamint a beszúró és a hosszelőtolású köszörüléssel végzett manuális munkákhoz.

A csiszolófej előtolását egy kézi kerék előre és hátra történő mozgatása vezérli, és a kijelző segítségével megtekinthető a csiszolófej pozíciója.

Az abszolút koordináták numerikus értékei egy gomb segítségével választhatók ki, ezek tízesével vagy százasával léptethetők.

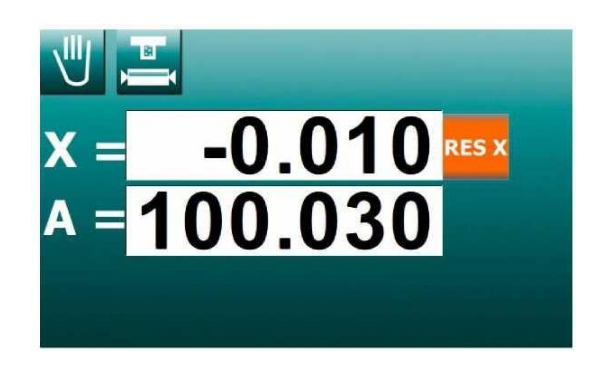

Ha a csiszolófejnek nagyobb távolságot kell megtennie, használja a gép vezérlőpanelén található "gyors mozgatás" gombokat. Az előrehaladáshoz a csiszolófejnek a "gyors mozgás" funkció elülső pozíciójában kell lennie.

Ha a csiszolófejnek nagyobb távolságot kell megtennie, használja a gép vezérlőpanelén található "gyors mozgatás" gombokat. Az előrehaladáshoz a csiszolófejnek a "gyors mozgás" funkció elülső pozíciójában kell lennie.

A vezérlőpanelen található RES X gombbal bármikor alaphelyzetbe állíthatja a relatív X tengelyt.

### 2.2 "A" abszolút koordináta

Az X tengely abszolút pozícióját az "A=" jelöli.

Az értéket a kijelzőn, a korong felszerelésekor, a korong cseréjekor kell beállítani, vagy ha a megjelenített érték eltér a valóságtól. A munkadarab megmunkálása után a rendszer hátramenetben aktiválja a "gyors mozgás" funkciót, majd megméri a munkadarabot.

A mért érték megjelenik a kijelzőn. Az abszolútértéket tartalmazó ablak megnyomása után az ablak nagyobb méretre vált, és az érték a kézi kerék segítségével módosítható. A kívánt érték beállítása után az ablak mérete az ablak újabb megérintésével lekicsinyíthető.

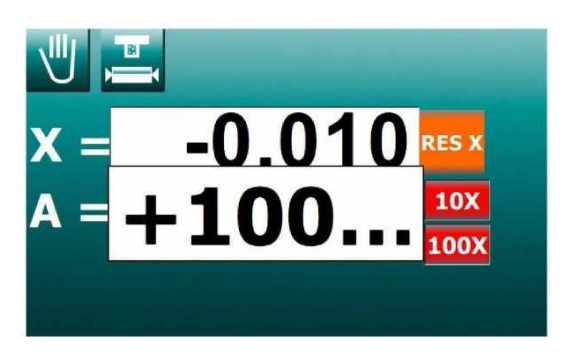

Az X tengely abszolút pozícióját meghatározó érték beállítása nem változtatja meg a csiszolófej helyzetét (az érték csak a kijelzőn változik meg).

A programokban megadott pozíciók változatlanok maradnak, kivéve a paraméterrel meghatározott ciklusokban az **FV** végső átmérő, amely az **X** abszolút tengelyéhez kapcsolódik, ezért pozíciójának megváltoztatása ezeknek a ciklusok a végső pozícióját (nulla) is módosítja. Ezzel az összes ciklus egyszerre korrigálható.

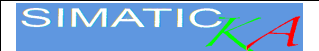

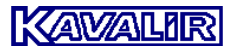

#### 2.3 Határidők a halott központokban

A rendszer lehetővé teszi számukra az asztal leállítását halott központokban, úgynevezett halott központ késleltetéseket. Ha ezek a holtpontok be vannak kapcsolva a paraméterekben, akkor minden képernyő befejeződik egy késleltetési idő kijelzésével, másodpercben. A 0 és 300 másodperc közötti hosszúságú késések beállíthatók a jobb és a bal oldali holtpontban.

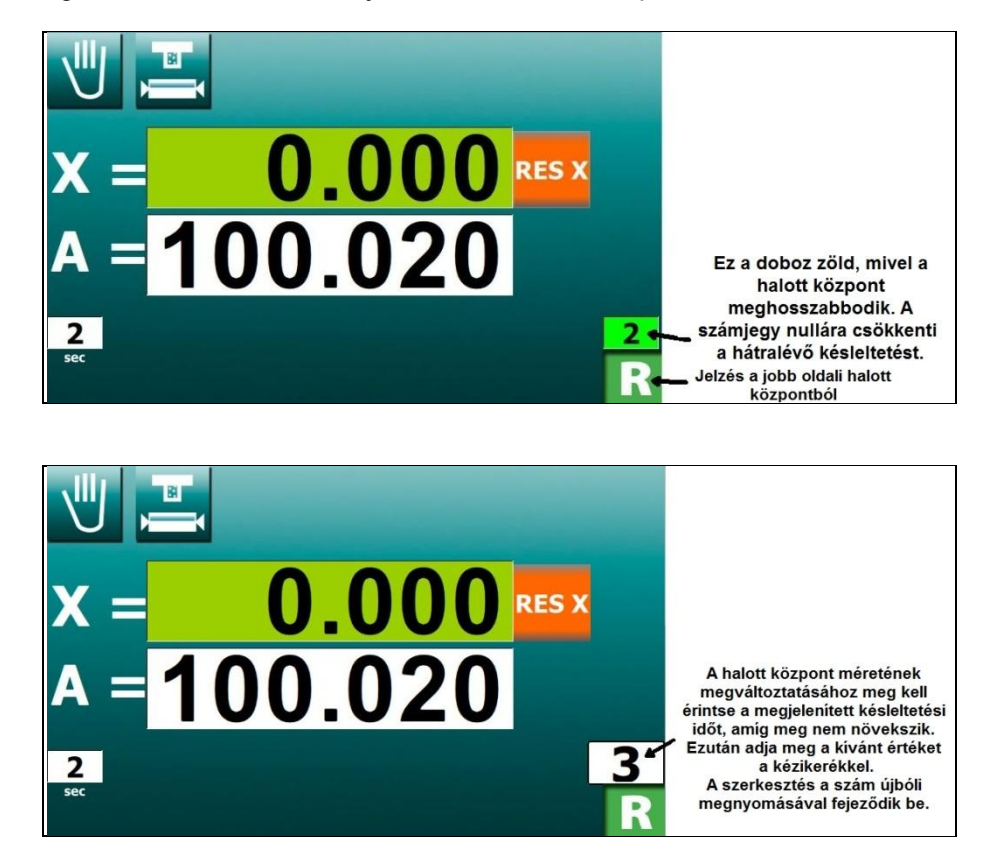

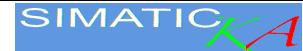

## 3 Programozás

3.1 Paraméterek a P# beszúró köszörülési ciklushoz

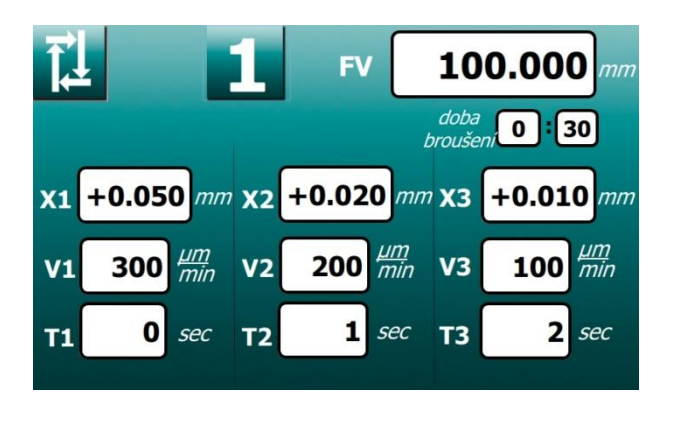

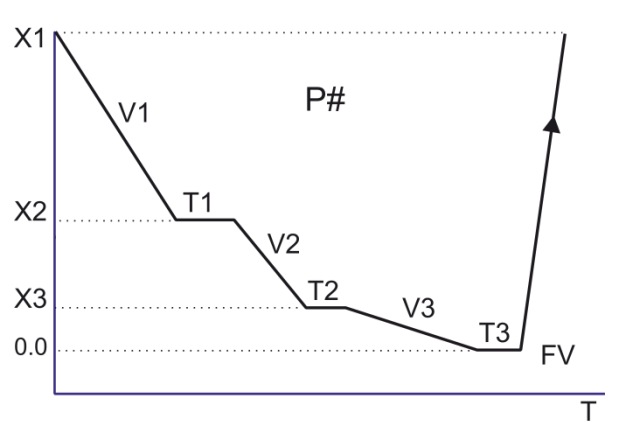

| Erték      | Jelentés                         |                      |  |  |  |
|------------|----------------------------------|----------------------|--|--|--|
| 1 től 5-ig | Ciklus szama.                    |                      |  |  |  |
| FV         | Munkadarab átmérője              | 〈1÷ 700〉mm           |  |  |  |
| X1         | Köszörülési ráhagyás + biztonság | ⟨ 0.01÷ 10 ⟩ mm      |  |  |  |
| X2         | Sebesség az előnagyolás végén    | ⟨ 0.01÷ X1 ⟩ mm      |  |  |  |
| Х3         | Sebesség a köszörülés végén      | ⟨ 0÷ X2 ⟩ mm         |  |  |  |
| V1         | Előnagyolás sebessége            | ⟨ 20÷ 2000 ⟩ µm/perc |  |  |  |
| V2         | Köszörülés sebessége             | 〈 5÷ 1600 〉 μm/perc  |  |  |  |
| V3         | Finomköszörülés sebessége        | 〈 4÷ 1500 〉 μm/perc  |  |  |  |
| T1         | Szikra az X1 értéken             | 〈 0÷ 120 〉 másodperc |  |  |  |
| T2         | Szikra az X2 értéken             | 〈 0÷ 180 〉 másodperc |  |  |  |
| Т3         | Szikra a 0 értéken               | ( 0÷ 240 ) másodperc |  |  |  |

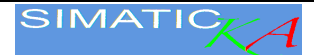

#### 3.2 Paraméterek az A# hosszelőtolású ciklushoz

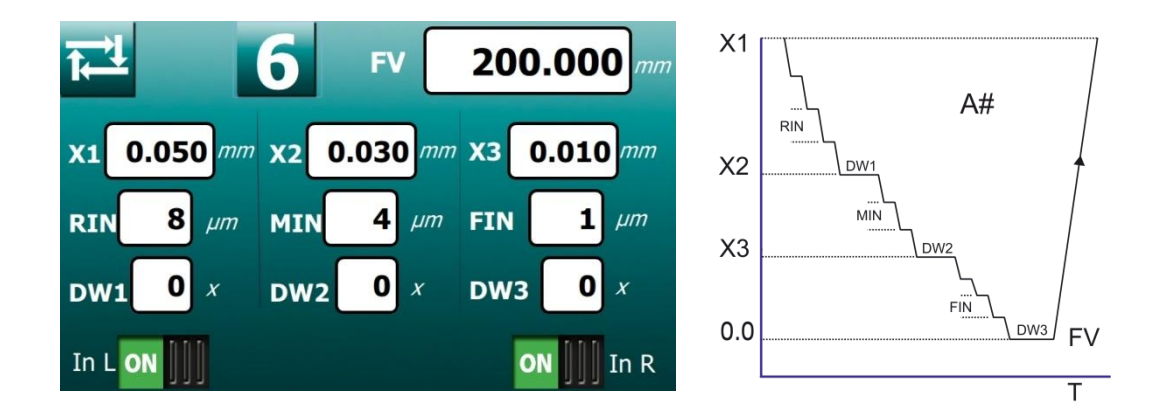

| Érték          | Jelentés                                                                           |                      |  |  |  |
|----------------|------------------------------------------------------------------------------------|----------------------|--|--|--|
| 6 től<br>10-ig | A kézi kerék használatával választható ki a kívánt ciklusszám (6 – 10)             |                      |  |  |  |
| FV             | A munkadarab átmérője az <b>X</b> abszolút tengelyhez viszonyítva.<br>〈 1÷ 700 〉mm |                      |  |  |  |
| X1             | Köszörülési ráhagyás + biztonság                                                   | 〈 0.01÷ 100 〉 mm     |  |  |  |
| X2             | Növekmény az előnagyolás végén                                                     | ⟨ 0.001÷ X1 ⟩ mm     |  |  |  |
| Х3             | Növekmény a köszörülés végén                                                       | ( 0÷ X2 ) mm         |  |  |  |
| RIN            | Előnagyolás növekménye                                                             | 〈 0.002÷ 1 〉 mm      |  |  |  |
| MIN            | Köszörülés növekménye                                                              | 〈 0.001÷ 1 〉 mm      |  |  |  |
| FIN            | Finomköszörülés növekménye                                                         | 〈 0.001÷ 0.5 〉 mm    |  |  |  |
| Finc           | Növekmény sebessége                                                                | 〈 60÷ 60000 〉 μm/min |  |  |  |
| DW1            | Szikrázási löketek száma az X1 értéken                                             | (0 ÷ 200)            |  |  |  |
| DW2            | Szikrázási löketek száma az X2 értéken                                             | (0 ÷ 200)            |  |  |  |
| DW3            | Szikrázási löketek száma a 0 értéken                                               | (0 ÷ 200)            |  |  |  |

A képernyő alján két kapcsoló található. Segítségükkel beállítható, hogy a rendszer a bal vagy a jobb oldalhoz, vagy mindkét fordulási ponthoz adja hozzá az értéket.

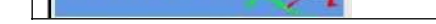

Δ

IMATIC /

KAVALIR

Automatikus ciklus

4.1 Beszúró köszörülés automatikus ciklussal

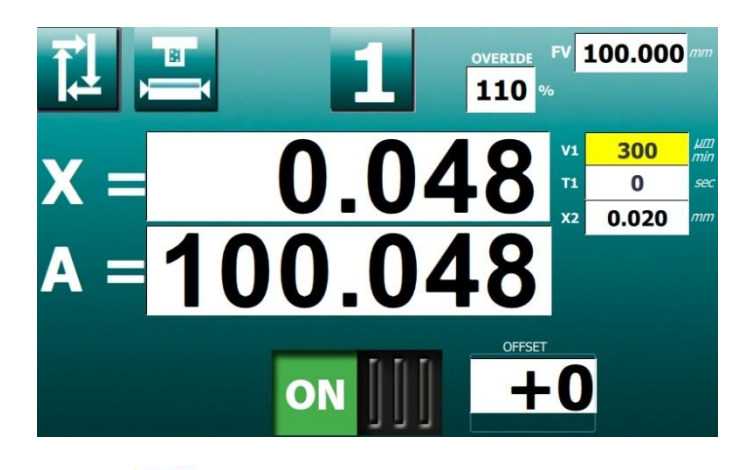

Az F2 fomb segítségével váltson az automatikus ciklusra, majd nyomja meg az F8 fombot. A csiszolófej a kezdőpozícióba áll. A köszörülés a kézi kar segítségével indítható el.

A köszörülés során a csiszolókorong előtolási sebessége a kézi kerék forgatásával az 5% és 150% közötti tartományban módosítható.

Az előtolás bármikor leállítható a "megmunkálás engedélyezése" gomb megnyomásával. Ha az előtolást leállította, forgassa hátrafelé a korongot a kézi kar segítségével, és a csiszolófej megáll. A tényleges méret meghatározása után az **"A"** abszolút koordinátát a mérési eredménynek megfelelően korrigálni lehet. Az "A" ablak megérintésével felnagyíthatja az ablakot, majd a kézi kerék segítségével elvégezheti a korrekciót. A bezáráshoz érintse meg ismét az ablakot.

Az **Exercises** gomb megnyomásával ismét elindíthatja a megmunkálást, és az automatikus ciklus a kézi kar segítségével indítható újra.

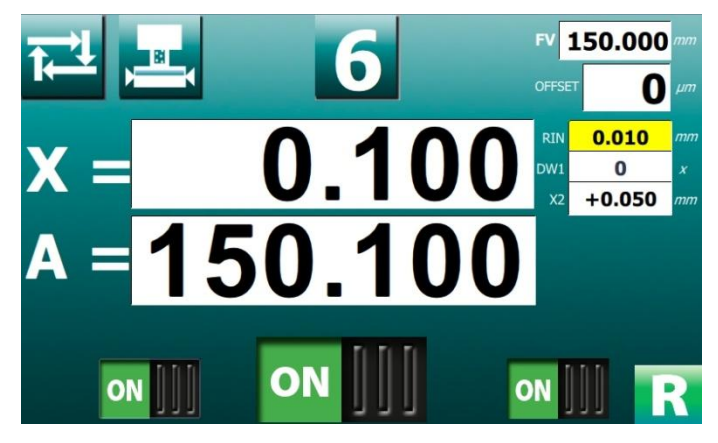

4.2 Hosszelőtolású köszörülés automatikus ciklussal

Az **F2** gomb segítségével váltson az automatikus ciklusra, majd nyomja meg az **F8** gombot. A csiszolófej a kezdőpozícióba áll. A köszörülés a kézi kar segítségével indítható el. A bal/jobb alsó gombok segítségével kikapcsolhatja a köszörülés közben a fordulási pontoknál alkalmazott növekményt.

Az előtolás bármikor leállítható a "megmunkálás engedélyezése" gomb megnyomásával. Ha az előtolást leállította, forgassa hátrafelé a korongot a kézi kar segítségével, és a csiszolófej megáll. A tényleges méret meghatározása után az "A" abszolút koordinátát a mérési eredménynek megfelelően korrigálni lehet. Az "A" ablak megérintésével felnagyíthatja az ablakot, majd a kézi kerék segítségével elvégezheti a korrekciót. A bezáráshoz érintse meg ismét az ablakot.

Az **EXELUTE** gomb megnyomásával ismét elindíthatja a megmunkálást, és az automatikus ciklus a kézi kar segítségével indítható újra.

### 5 Beszúró köszörülés programozott sebességgel – "P" ciklus

Ebben az üzemmódban beprogramozhatja a beszúró köszörülés sebességét. A köszörülés során az előtolási sebesség a kézi kerék forgatásával az 5% és 150% közötti tartományban módosítható (FELÜLBÍRÁLÁS).

Előkészítés a manuális üzemmódban való köszörüléshez. Hajtsa előre a fő kart, hogy a csiszolófej előre tudjon haladni a "gyors mozgás" pályán. Köszörülje meg enyhén a munkadarabot a kézi kerék forgatásával. Hajtsa hátra a fő kart, hogy a csiszolófej hátra tudjon haladni a "gyors mozgás" pályán. A rendszer megméri a ráhagyást.

Váltás P 💾 üzemmódra. Programozza be a V1 adagolási sebességet és a T1 végső szikrázást.

Állítsa vissza az alapértékre az **X** értékét a **RES X** gombbal. Az észlelt *ráhagyás* X értékének beállításához forgassa el a kézi kereket jobbra (a lehető legtovább), (a csiszolófej álló helyzetben van, csak a kijelzőn megjelenített érték változik).

Hiba esetén állítsa alaphelyzetbe a képernyőt a **RES** gombbal, és állítsa be újra az értéket.

Oszcilláció nélküli köszörüléshez a kapcsolóval kapcsolja ki az asztalt. Az asztal oszcillációja melletti köszörüléshez állítsa be az asztalon található ütközőket, és kapcsolja be az asztalt.

Tolja előre a fő kart. Elindul az automatikus ciklus, amelyben a rendszer "nullára" köszörüli a munkadarabot a beállított **V1** sebességen, majd **T1** időtartamon át szikrázást alkalmaz. Ekkor a rendszer automatikusan leállítja a ciklust: a ráhagyásnak megfelelően mozgatja a csiszolófejet, és megszünteti a gyors előtolást.

A hátsó pozícióban alkalmazott ráhagyás értékét a kézi kerék megfelelő irányba való forgatásával lehet módosítani. A kezdést követően a ráhagyás új pozíciója bekerül a memóriába, és az automatikus ciklus után a csiszolófej automatikusan ebbe az új helyzetbe tér vissza.

A munkadarab végső átmérőjét úgy korrigálhatja, hogy a kézi kerék elforgatásával korrigálja az A tengelyt.

# 6 Hosszelőtolású köszörülés automatikus növekménnyel a fordulási pontoknál – "A" ciklus

Ebben az üzemmódban a beprogramozott bal és jobb oldali növekmények segítségével hosszelőtolású köszörülést lehet végezni.

Előkészítés a manuális üzemmódban való köszörüléshez. Hajtsa előre a fő kart, hogy a csiszolófej előre tudjon haladni a "gyors mozgás" pályán. Köszörülje meg enyhén a munkadarabot a kézi kerék forgatásával. Hajtsa hátra a fő kart, hogy a csiszolófej hátra tudjon haladni a "gyors mozgás" pályán. A rendszer megméri a ráhagyást.

Váltás A üzemmódra. Programozza be a bal és a jobb oldali növekményt, valamint a szikrázáshoz használt keresztezések számát a **DW1** köszörülés végén.

A hátsó pozícióban alkalmazott ráhagyás értékét a kézi kerék megfelelő irányba való forgatásával lehet módosítani. A kezdést követően a ráhagyás új pozíciója bekerül a memóriába, és az automatikus ciklus után a csiszolófej automatikusan ebbe az új helyzetbe tér vissza.

Hajtsa előre a fő kart, hogy a csiszolófej előre tudjon haladni a "gyors mozgás" pályán.

A bal és a jobb oldalon található fordulási pontoknál beállíthatja az automatikus növekmény mértékét (ezek különbözők is lehetnek).

A fordulási pontok közötti pozícióban a kézi kerék egy lépéssel hátra forgatható: ezzel egyszerre törölheti a két fordulási ponthoz beállított növekményt. A kézi kerék további hátrafelé forgatásával a tetszőleges értékkel eltávolíthatja a csiszolófejet a munkadarabtól. Ha a fordulási pontok közötti pozícióban a kézi kereket előre forgatja, a köszörülési ponthoz mozgatja a csiszolófejet. Az előre történő mozgást a kijelzőn megjelenő nulla érték korlátozza.

A növekmények beállítása után a rendszer a fordulási pontoknál automatikus előtolási mozgást végez. Ezt követően a rendszer a növekmények nélkül (szikrázás) végzi el az asztal mozgatását (a beállított érték szerint), és a csiszolófej a ráhagyás irányába, hátrafelé mozog. A csiszolófej hátrafelé történő mozgásának kiindulási pontját a ráhagyás és a két növekmény értéke határozza meg. Újraindításkor a kézi kar segítségével köszörülje a "nulláig" a munkadarabot ugyanezzel az eljárással.

A ráhagyás értékét a kézi kerék megfelelő irányba való forgatásával lehet módosítani. A kezdést követően a ráhagyás új pozíciója bekerül a memóriába, és az automatikus ciklus után a csiszolófej automatikusan ebbe az új helyzetbe tér vissza. A munkadarab végső átmérőjét úgy korrigálhatja, hogy a kézi kerék elforgatásával korrigálja az A tengelyt.

7

Nyomja meg, és tartsa 10

másodpercig lenyomva a **SET DIA** gombot. Ezzel rögzíti a gyémántfejes élező új pozícióját. A kalibrálás

befejeződött.

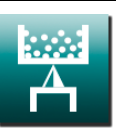

## Korongélezés

### 7.1 A korongélező eszköz kalibrálása

Az első korongélezés előtt be kell állítani a koronglehúzó pozícióját. Forgassa el a kézi kereket manuális üzemmódban úgy, hogy a csiszolókorong hozzáérjen a gyémántfejes élezőhöz. Nyomja meg az F3 gombot a korongélező üzemmódra való váltáshoz.

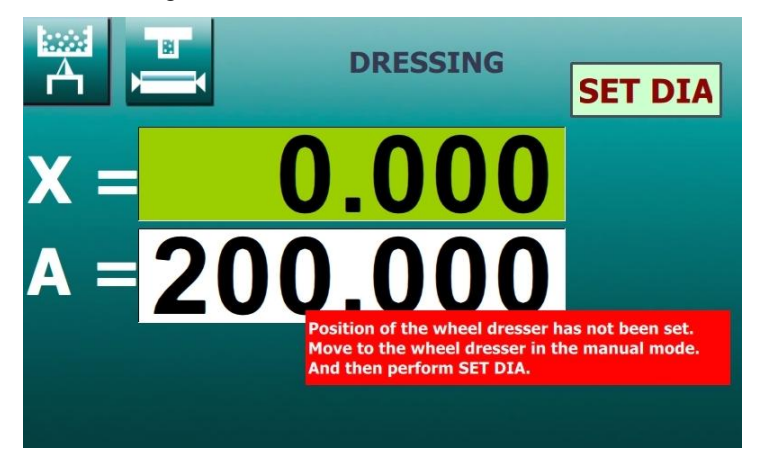

A korongélező kalibrálása előtt.

|                                                                                                    | DRESSING                                                                                                    | SET DIA                |
|----------------------------------------------------------------------------------------------------|----------------------------------------------------------------------------------------------------|------------------------|
| Notice:<br>This action is used to enter t<br>First, it is necessary to move<br>If you have not already done<br>The action will be performed | he initial position of the wheel<br>to the wheel dresser in the ma<br>so, release the button.<br>after counting to zero. | dresser.<br>nual mode. |

Visszaszámlálás a SET DIA gomb megnyomása után.

### 7.2 Élezés

Amikor valamelyik üzemmódból az élezési pozícióba

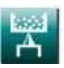

💶 vált, a kijelzőn megjelenő X a

csiszolókorong relatív távolságát adja meg a gyémántélezőtől. Nyomja meg az **F8** csiszolófej a "0.000" pozícióba mozog, majd ott automatikusan megáll. A rendszer ennek a mozgásnak az ellenőrzéséhez határozza meg az előtolási mechanizmus holtjátékát. Ez azt jelenti, hogy a gyémántfejes élezőhöz történő előtolás során a gép automatikusan túlmozog az élezőn, és visszatér a "0.000" pozícióba.

A panelen található gomb segítségével elindíthatja az asztalt az előre meghatározott élezési sebességen. Forgassa el a kézi kereket: a csiszolókorong az élezési növekménnyel előrébb mozog, és a rendszer elvégzi az élezést. Ha befejezte az élezést, nyomja meg a **KOMPENZACE** gombot. Ezzel az élezés mértékével korrigálja a korong pozícióját. A **KOMPENZACE** gomb az **F8** gomb megnyomását követően érhető el.

Az élezést követően figyelembe kell venni a korong átmérőjében az élezés előtti kopás és a gyémántfejes élező kopása miatt bekövetkezett változásokat. Figyeljen oda ezekre, amikor visszatér a munkadarabhoz. Élezést követően a korong nagyobbnak tűnik, mint előtte. Javasoljuk, hogy még a köszörülési folyamat befejezése (nulla) előtt szakítsa meg a köszörülést, ellenőrizze a munkadarab átmérőjét, majd korrigálja az abszolút tengelyt.

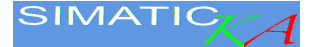

A hibás szabályozás elkerülése érdekében a gyémántfejes élező mozgatására szolgáló **F8** gomb csak a **SET DIA** művelet után válik elérhetővé. Hasonlóképpen a **KOMPENZACE** gomb és a kézi kerékkel végezhető műveletek is csak az **F8** gomb megnyomása után érhetők el.

Fontos, hogy ismerje a különbséget az élezés alatt használt **KOMPENZACE** gomb, valamint a gyémántfejes élezőre alkalmazható **SET DIA** gomb használata között. Ha megnyomja a **KOMPENZACE** gombot vagy végrehajtja a **SET DIA** műveletet, a kijelző alaphelyzetbe áll, és a gyémántfejes élező ebbe a pontba mozog. A különbség az, hogy a **SET DIA** lehetőség végrehajtása után a programozott átmérők abszolút pozíciója nem változik, és a gyémántfejes élezőhöz viszonyított relatív helyzetüket a rendszer újra kiszámítja. A **KOMPENZACE** gomb megnyomása után a programozott átmérők relatív pozíciójá a gyémántfejű élező pozíciójához képest változatlan marad, és abszolút helyzetüket a rendszer újra kiszámítja. Ezért, ahogy fentebb említettük, a **KOMPENZACE** gombot élezés után, a korongméret csökkenésének korrigálására, a **SET DIA** műveletet pedig csere után, az új gyémántfejes élező pozíciójának beállítására használjuk.

### 8 Beállítás

A SetUp egy olyan eljárás, amelynek során az összes gépadat törlődik és helyettesíthető előre meghatározott értékekkel. A SetUp alapos mérlegelést és új tengelykoordinátákat igényel.

A véletlen beállítás elkerülése érdekében figyelmeztetés jelenik meg, és a rendszer nullára csökken.

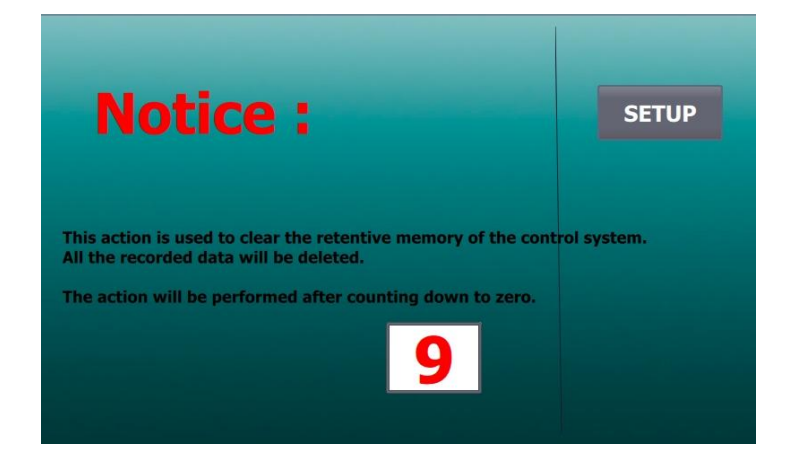

Visszaszámlálás a SETUP-en

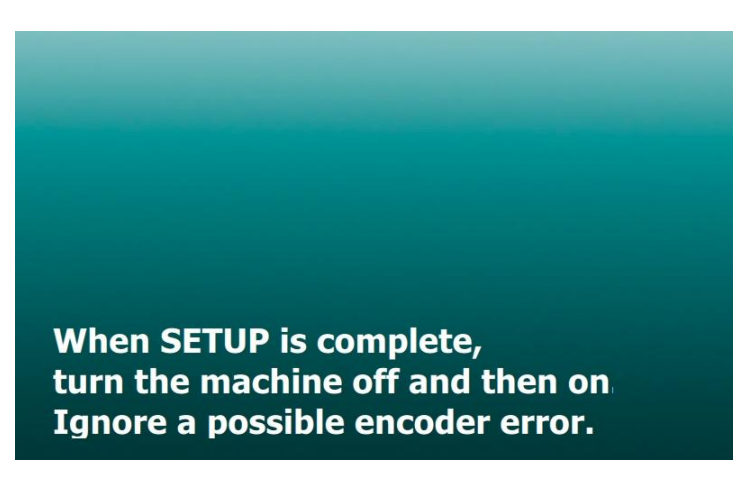

Utolsó hívás a BEÁLLÍTÁS után

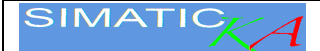

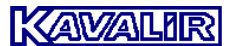

### 9 Belső köszörülés

A vezérlőrendszernek két abszolút tengelye van. A külső köszörűtengelyt A jelöléssel, a belső köszörűtengelyt W jelöléssel látják el. A tengelyek közötti váltás vagy a "belső csiszolókar leengedve" bemeneti jel, vagy a PGN képernyőn a belső / külső csiszolás gomb segítségével történik. A kapcsolás módját a P20 paraméter konfigurálja, lásd a Paraméterek fejezetet.

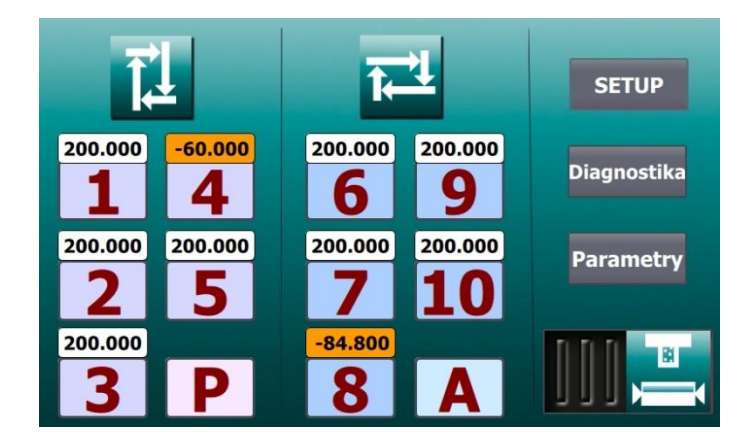

A belső őrlőprogramok negatív végső PV dimenzióval rendelkeznek.

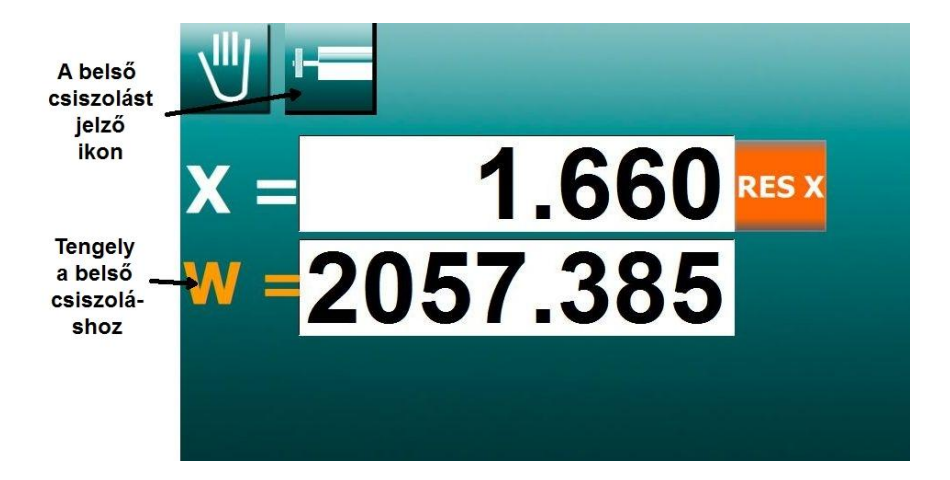

Az automatikus ciklus indításakor a rendszer ellenőrzi a kapott PV méretét. Ez mindig pozitív a külső csiszolásnál, és mindig negatív a belső csiszolásnál. Ha kiderül, hogy a külső köszörülési program külső csiszolással indul, akkor a kijelzőn a "Rossz végső méret" figyelmeztetés jelenik meg, és a program nem indítható el.

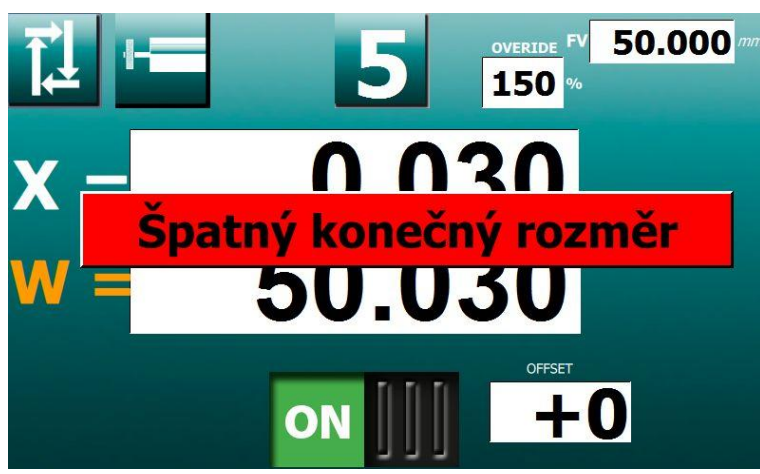

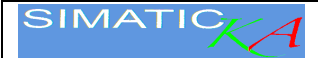

## 10 Diagnosztika

| I 4.0<br>I 4.1          |            | 0<br>101030             | HW       | Q 4.0<br>Q 4.1 | Im<br>Dir | puls SM<br>rection SM | zapnout<br>ladění<br>Alarms |
|-------------------------|------------|-------------------------|----------|----------------|-----------|-----------------------|-----------------------------|
| I 0.0<br>I 0.1<br>I 0.2 | A B HW     | 0                       | SM       | Q 0.0<br>Q 0.1 | OFF II    |                       | Stop<br>HMI                 |
| I 0.3<br>(7) I 0.4      | hyo<br>ury | draulika/SAC<br>rchlení | TS<br>TC | Q 0.2          |           | <br>neg KAC           | START<br>PLC                |
| <b>5</b> 10.5<br>10.6   | PU         |                         | TPL      | Q 0.4          |           | Z stop                | TEST<br>KM                  |
| L I 1.0<br>I 1.1        | UA<br>PO   | C<br>B                  | DO       | Q 0.5<br>Q 0.6 | OFF II    | KAC                   | sw                          |
| I 1.2<br>I 1.3          | ZPS<br>PPS | 5                       |          | Q 0.7<br>Q 1.0 | OFF 11    | X < WSP<br>podélně    |                             |
| I 1.4                   | doj        | předu                   |          | Q 1.1          | II ON     | X > WSP               | Anàlog<br>+ time            |

Nyomja meg az HW-SM gombot a kézi kerék és a léptetőmotor összekapcsolásához.

A bemeneti jelek a bal oldalon láthatók. Az ellenőrzések egyedi kimeneti jeleit a jobb oldalon láthatja.

Ezt az oldalt kizárólag képzett és tapasztalt szakemberek használhatják, ez az oldal nem a gép normál üzemeltetésére szolgál.

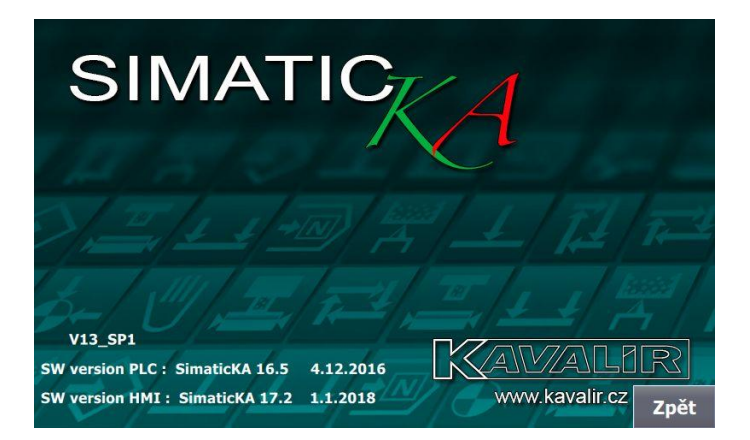

Nyomja meg az SW gombot a rendszerprogram verziójának megjelenítéséhez. Két részből áll, a HMI-től és a PLC-től. Erre az információra szoftverfrissítések vagy programmódosítások megrendelésekor van szükség.

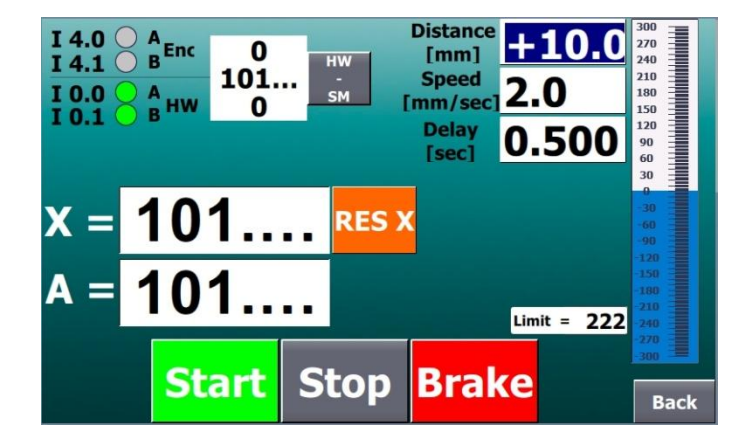

A **TEST KM** gomb megnyomásával léphet a léptetőmotor tesztelési módba. Itt a KM rendszeresen előre-hátra hajtható, miközben megváltoztatja a sebességét. Ez az üzemmód csak a gép újjáélesztésekor vagy tesztelésekor használható.

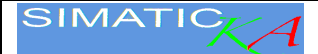

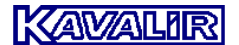

### 11 Paraméterek

A paraméterek úgy állítják be a szoftvert, hogy az megfeleljen a gép specifikus követelményeinek. Javasoljuk, hogy vizsgálja meg a paramétereket egy lehetséges SetUp után. A helytelen paramétermódosítás a készülék hibás működését okozhatja. Ezért a bemenetet numerikus jelszó védi.

Például a P3 paraméter lehetővé teszi a holtpont késleltetés funkciót.

|      |                                                               |         |           | PARAMETER                                                                        |
|------|---------------------------------------------------------------|---------|-----------|----------------------------------------------------------------------------------|
|      |                                                               |         |           | Parameter sind passwortgeschützt                                                 |
|      |                                                               |         | U         | nerwartete Änderungen der Parameter können zu Fehlfunktionen des Systems führen. |
|      | DADAMETEDS 1                                                  |         |           |                                                                                  |
| P 1  | BAD x (default=00)                                            | 0       |           |                                                                                  |
| P 2  | Volitelná rychlost přídavku při podélném broušen(default=OFF) | III OFF |           |                                                                                  |
| РЗ   | Vlastní prodlevy v úvratích (default=OFF)                     | III OFF |           |                                                                                  |
| P 4  | Stepper motor supervision by encoder 4 (default=ON)           | III OFF | 222       |                                                                                  |
| P 5  | Stepper motor supervision by balluff (default=OFF,90)         | III OFF | 95        |                                                                                  |
| P 6  | Zkušební verze do: 10/1/2020 (default=OFF)                    | ON III  |           |                                                                                  |
| P 7  | Individual (one-to-one) offset (default=ON)                   | ON III  |           |                                                                                  |
| P 8  | Common offset (default=OFF)                                   | III OFF |           |                                                                                  |
| P 9  | Override řízen potenciometrm (default=ON)                     | ON III  |           |                                                                                  |
| P 10 | Jazyk 0=česky, 1=Deutsch, 2=English                           | 2       | Page<br>+ |                                                                                  |

| PARAMETERS 2 |                                                 |         |           |  |  |  |  |  |
|--------------|-------------------------------------------------|---------|-----------|--|--|--|--|--|
| P 11         | Zápichové broušení s měřidlem (default=OFF)     | III OFF |           |  |  |  |  |  |
| P 12         | Podélné broušení s měřidlem (default=OFF)       | III OFF |           |  |  |  |  |  |
| P 13         | POB z displeje (default=OFF)                    | III OFF |           |  |  |  |  |  |
| P 14         | Vypnutí hlášení alarmů (default=OFF)            |         |           |  |  |  |  |  |
| P 15         | Max disc diameter [µm]                          | +75000  | 00        |  |  |  |  |  |
| P 16         | Min disc diameter [µm]                          | +5700   | 00        |  |  |  |  |  |
| P 17         | Max peripheral speed [m/sec]                    | +45     |           |  |  |  |  |  |
| P 18         | Min peripheral speed [m/sec]                    |         | Page      |  |  |  |  |  |
| P 19         | Odjíždění pouze u koníka (default=ON)           | ON III  |           |  |  |  |  |  |
| P 20         | Vnitřní broušení spínáno kontaktem (default=ON) | ON III  | Page<br>+ |  |  |  |  |  |

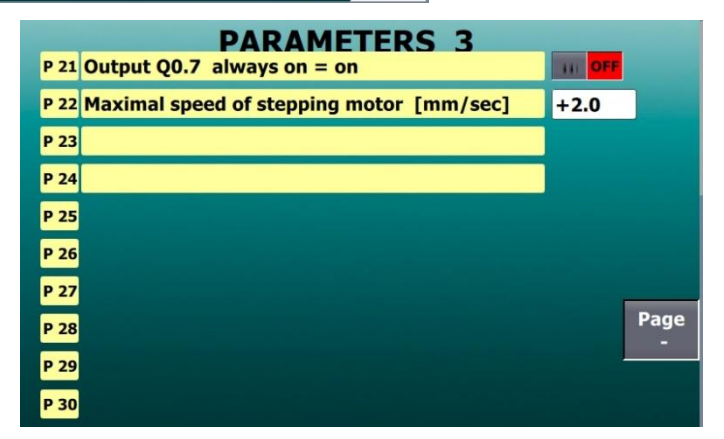

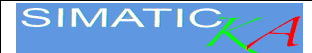

## 12 Ártalmatlanítás

A gép ártalmatlanításakor adja át a rendszert egy erre szakosodott vállalatnak a környezetbarát ártalmatlanítás és az elektronikus alkatrészek újrahasznosításának garantálása érdekében. A vezérlőrendszer nemesfémeket és egy lítium akkumulátort tartalmaz.

## Tartalom

| 1  | Rer         | ndszer                                                                              | .2  |
|----|-------------|-------------------------------------------------------------------------------------|-----|
| 1  | .1          | Beállítási értékek és programozás                                                   | . 3 |
| 1  | .2          | A program és a funkciók kiválasztása                                                | .4  |
| 2  | Mai         | nuális köszörülés                                                                   | .5  |
| 2  | 2.1         | F1 Manuális beszúró köszörülés                                                      | .5  |
| 2  | 2.2         | "A" abszolút koordináta                                                             | .5  |
| 2  | 2.3         | Határidők a halott központokban                                                     | . 6 |
| 3  | Pro         | gramozás                                                                            | .7  |
| 3  | 8.1         | Paraméterek a P# beszúró köszörülési ciklushoz                                      | .7  |
| 3  | 8.2         | Paraméterek az A# hosszelőtolású ciklushoz                                          | . 8 |
| 4  | Aut         | omatikus ciklus                                                                     | .9  |
| 4  | l.1         | Beszúró köszörülés automatikus ciklussal                                            | .9  |
| 4  | .2          | Hosszelőtolású köszörülés automatikus ciklussal                                     | . 9 |
| 5  | Bes         | zúró köszörülés programozott sebességgel – "P" ciklus                               | 10  |
| 6  | Hos         | sszelőtolású köszörülés automatikus növekménnyel a fordulási pontoknál – "A" ciklus | 10  |
| 7  | Kor         | ongélezés                                                                           | 11  |
| 7  | <b>'</b> .1 | A korongélező eszköz kalibrálása                                                    | 11  |
| 7  | <b>'</b> .2 | Élezés                                                                              | 11  |
| 8  | Beá         | állítás                                                                             | 12  |
| 9  | Bel         | ső köszörülés                                                                       | 13  |
| 10 | C           | Diagnosztika                                                                        | 4   |
| 11 | F           | Paraméterek                                                                         | 15  |
| 12 | Á           | Artalmatlanítás                                                                     | 16  |